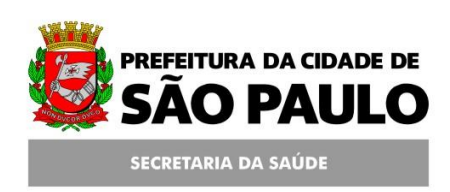

#### Assessoria Técnica de Tecnologia da Informação - ATTI

Projeto de Informatização da Secretaria Municipal de Saúde do Município de São Paulo

Módulo Fila de Espera

Manual de Operação

# Conteúdo

| Sumário 3                                        |
|--------------------------------------------------|
| Fila de Espera 4                                 |
| Acessar o Módulo Fila de Espera 4                |
| Consultar Pacientes na Fila de Espera 5          |
| Adicionar Pacientes na Fila de Espera 8          |
| Operações da Fila 13                             |
| Alterar Registro14                               |
| Profissional Operador 15                         |
| Adicionar Observação 16                          |
| Encaminhamento para o Regulador 17               |
| Agendar Pacientes da Fila de Espera 19           |
| Agendar Pacientes via Módulo Fila de Espera . 19 |
| Agendar Pacientes via Módulo Agendamento. 21     |
| Alterar Prioridade 24                            |
| Exportar para Excel 24                           |
| Inativar 26                                      |
| Reativar 27                                      |
| Encaminhamento para o Regulador via              |
| Agendamento 28                                   |

# Sumário

Este manual descreve as ações pertinentes ao módulo Fila de Espera (especialmente Regulada), inserir e consultar pacientes na Fila de Espera e encaminhar para a avaliação do Regulador, bem como outras operações que podem ser realizadas tais como a inativação eletrônica e manual destes pacientes da Fila de Espera.

As informações contidas neste manual são de caráter operacional.

# Fila de Espera

A Fila de Espera é um Módulo desenvolvido para gerenciar a demanda de consulta, procedimentos e ações de saúde de uma Unidade Solicitante.

Tem interface com a Agenda Local e Agenda Regulada e, portanto, utiliza as mesmas Tabelas de Especialidades e Procedimentos, seguindo as mesmas regras e críticas do Módulo Agenda/Agendamento.

É importante destacar que todos os usuários indicados para consultas e procedimentos da Agenda Regulada devem ser inseridos obrigatoriamente na Fila de Espera, a não ser que exista prioridade para agendamento indicada pelo médico responsável pelo paciente.

## Acessar o Módulo Fila de Espera

Acesse o menu Agenda / Fila de Espera.

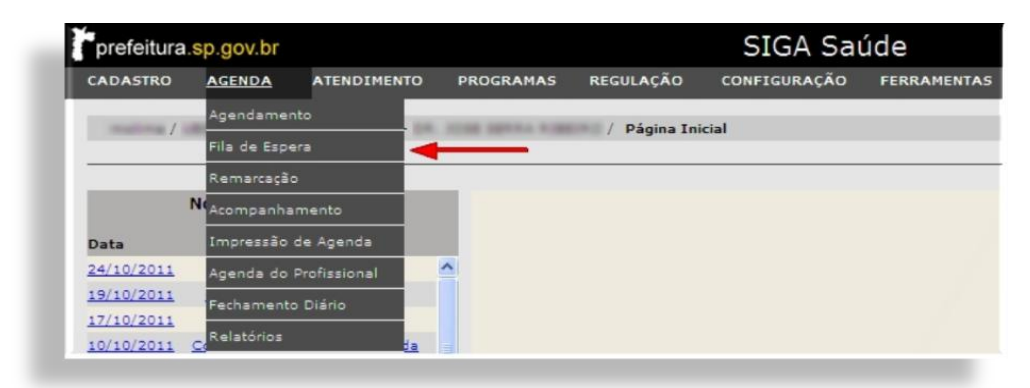

O sistema irá para o módulo Fila de Espera.

| Profissional               |                             |                  |               |                     | 2                       |                                  |             |
|----------------------------|-----------------------------|------------------|---------------|---------------------|-------------------------|----------------------------------|-------------|
| Equipamento                |                             |                  | 9             |                     |                         |                                  |             |
| Atividade Coletiva         |                             |                  |               | 9                   |                         |                                  |             |
| Período                    | De 09/10/2011               | até 08/11/2011 🛄 |               |                     |                         |                                  |             |
| Especialidade              |                             |                  |               | ×                   | Sub-Especial            | 💌                                |             |
| Procedimento               |                             |                  |               | 9                   | Coleta Exame            | <selecionar> 💙</selecionar>      |             |
| Prioridade                 | <selecionar> 💟</selecionar> |                  |               |                     |                         |                                  |             |
| CID                        | Q.                          |                  |               |                     |                         |                                  |             |
| Dados do Paciente          |                             |                  |               |                     |                         |                                  |             |
| Paciente                   |                             |                  |               |                     |                         |                                  |             |
| Foram encontrados 0 regist | ros.                        |                  |               |                     |                         | Adicienar                        | ionsultar L |
| Data / Hora                | Tipo de Atend, Paciente     | Especialidade    | Sub.Especial. | Profissional Solici | ante <u>Procediment</u> | <u>Coleta</u><br>o <u>de</u> CID | Priorid. S  |

#### Consultar Pacientes na Fila de Espera

Para consultar pacientes na fila de espera é importante que alguns filtros de pesquisa sejam preenchidos. Note que nenhum campo da tela é de preenchimento obrigatório (campos em vermelho), porém, quanto mais dados informados para a pesquisa, melhor e mais rápido será o resultado.

Para agenda consultar a agenda por profissional, certifique-se de que o campo esteja selecionado (com a "bolinha verde" no canto esquerdo).

| • Profissional         |                       |            |                 |               | Q                     |                       |                                 |                      |
|------------------------|-----------------------|------------|-----------------|---------------|-----------------------|-----------------------|---------------------------------|----------------------|
| O Equipamento          |                       |            |                 | 9             |                       |                       |                                 |                      |
| O Atividade Coletivi   |                       |            |                 |               | Q                     |                       |                                 |                      |
| Período                | De 1                  | 0/10/2011  | té 09/11/2011 📘 |               |                       |                       |                                 |                      |
| Especialidade          | ***                   |            |                 |               | ×                     | Sub-Especial          | 💌                               |                      |
| Procedimento           |                       |            |                 |               | 9                     | Coleta Exame          | <selecionar></selecionar>       | <b>×</b>             |
| Prioridade             | <36                   | ecionar> 💌 |                 |               |                       |                       |                                 |                      |
| CID                    |                       | 9,         |                 |               |                       |                       |                                 |                      |
| Dados do Pacient       | •                     |            |                 |               |                       |                       |                                 |                      |
| Paciente               |                       |            |                 |               |                       |                       |                                 |                      |
| Foram encontrados 0 re | gistros.              |            |                 |               |                       |                       | Adicionar                       | Consultar L          |
| Data / Hora            | <u>Tipo de Atend.</u> | Paciente   | Especialidade   | Sub.Especial. | Profissional Solicita | nte <u>Procedimen</u> | <u>Coleta</u><br>to <u>de C</u> | <u>10 Priorid.</u> S |
|                        |                       |            |                 |               |                       |                       | Exame                           |                      |

A consulta neste caso segue o mesmo padrão de outras telas do SIGA. Pode ser pesquisado pelo CNS ou pelo Nome do profissional ou mesmo buscando através da lupa. O campo "*Atividade Coletiva*" funciona da mesma maneira.

O campo "*Período*" será preenchido com um mês, retroativo à data atual (dia atual menos um mês). Se desejar pesquisar um período específico, basta alterar a informação.

Informe a especialidade e clique em outro ponto da tela. Se a especialidade possuir algum procedimento relacionado, ele será carregado no campo abaixo.

Se não houver nenhum relacionamento ou se desejar consultar outro procedimento, informe o código ou o nome do procedimento.

Se preferir, clique na lupa para que seja exibida a janela para consulta. Informe o código ou o nome e clique em [**Consultar**].

|                       | SIGA SAÚDE                        |                   |
|-----------------------|-----------------------------------|-------------------|
| / / / /               | Pesquisar Procedimentos           |                   |
| Código                | ronsulta medica em atencao        |                   |
| Procedimento          |                                   | Consultar         |
| Foram encont Selecion | e e clique em [Confirmar]         | PÁGINA 1          |
| Código                | Procedimento                      |                   |
| 0301010064            | CONSULTA MEDICA EM ATENÇAO BASICA |                   |
|                       |                                   | Confirmar Cancela |

No resultado, selecione o procedimento e clique em [**Confirmar**].

Informe, se desejar, a Prioridade e o CID.

Para pesquisar algum paciente, caso opte por pesquisar na própria tela, é recomendável que se

utilize o número do CNS. Para tal, insira o número do Cartão no primeiro campo e clique em algum outro ponto da tela para que o sistema carregue os demais dados do paciente (Nome e Data de Nascimento).

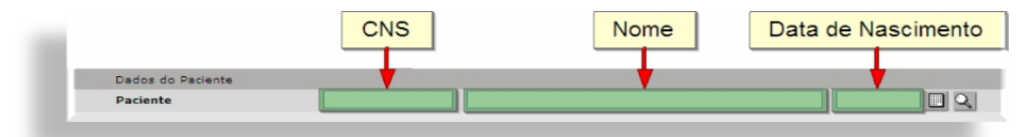

A consulta pode ser através do Nome e Data de Nascimento. Se for preenchido apenas o primeiro nome, será emitido um alerta indicando que seja preenchido o nome completo do paciente (Atenção ao Alerta), clique em [**OK**] para continuar a consulta. Após o preenchimento, clique fora do campo, em qualquer área da tela para que o sistema carregue os dados.

Pode acontecer das bordas destes campos ficarem em vermelho. Isso quer dizer que o sistema (após a animação) encontrou mais de um registro ou nenhum. Para verificar, clique na lupa.

Uma janela será aberta com a tela de pesquisa de CNS, caso o sistema não retorne nenhum resultado (O Registros), pode ser que o usuário ainda não possua nenhum número de CNS. Se o sistema retornar mais de um registro, selecione a linha correspondente à pesquisa e clique em [**Selecionar**].

| - Primeiro nome (Exemplo: Albe                   | erto)                                                |                                                                             |                         |                                                                                                    |               |
|--------------------------------------------------|------------------------------------------------------|-----------------------------------------------------------------------------|-------------------------|----------------------------------------------------------------------------------------------------|---------------|
| <ul> <li>Primeiro nome e algum sobrei</li> </ul> | nome (Exemplo: Alber                                 | to Silva)                                                                   |                         |                                                                                                    |               |
| Número do Cartão                                 |                                                      | Prontuário                                                                  | 0                       |                                                                                                    |               |
| Usuário                                          | age para making a                                    | NO DA BILUA                                                                 |                         |                                                                                                    |               |
| Mãe                                              |                                                      |                                                                             |                         |                                                                                                    |               |
| Sexo                                             | 💌                                                    | Nascimen                                                                    | to                      |                                                                                                    |               |
| CPF                                              |                                                      |                                                                             |                         |                                                                                                    |               |
|                                                  |                                                      | Carl Carl Carl Carl Carl Carl Carl Carl                                     | N 2012                  | and the second second se |               |
| Número do Cartão CPF                             | Usuário                                              | Nascimento Sexo                                                             | Mãe                     | Município                                                                                                    | Prontuário Do |
| Número do Cartão CPF                             | Usuário<br>Escolha o                                 | Nascimento Sexo<br>Cartão Corresp                                           | Mãe<br>ondente          | Município                                                                                                    | Prontuário Do |
| Número do Cartão CPF                             | Usuário<br>Escolha o<br>e Clio                       | Nascimento Sexo<br>Cartão Corresp<br>que em [Selecior                       | Mãe<br>pondente<br>nar] | Município                                                                                                    | Prontuário Do |
| Número do Cartão CPF                             | Usuário<br>Escolha o<br>e Clio                       | Nascimento Sexo<br>Cartão Corresp<br>que em [Selecion                       | Mãe<br>pondente<br>nar] | Município                                                                                                    | Prontuário Do |
| Número do Cartão CPF                             | Usuário<br>Escolha o<br>e Clic<br>Adicionar Z Altera | Nascimento Sexo<br>Cartão Corresp<br>que em [Selecion<br>r = Ficha = Cartão | Mãe<br>oondente<br>nar] | Município                                                                                                    | Prontuário Do |

Se houver mais de um Cartão SUS para a mesma pessoa, a orientação para a escolha do CNS deverá ser a mesma que está descrita na apostila do MPI, disponível em:

http://intranet.saude.prefeitura.sp.gov.br/biblioteca /informatica/manuais-de-sistemas/siga/.

Após preencher um ou mais campos de filtro, clique em [**Consultar**] e aguarde o sistema carregar o resultado.

#### Adicionar Pacientes na Fila de Espera

Antes de inserir o paciente na Fila, tenha em mãos o pedido do Profissional Solicitante, contendo:

- Nome Completo e Data de Nascimento (do paciente);
- Procedimento solicitado;
- ✓ Hipótese Diagnóstica;
- ✓ CID;

- Carimbo e Assinatura do Profissional Solicitante;
- ✓ Data do Pedido.

Cabe ao Solicitante a definição da urgência e da prioridade. Consulte a tabela padronizada (na intranet) de relacionamento especialidade x procedimento que é utilizada para criação das Agendas Reguladas. Para cada procedimento há uma especialidade que a executará.

Para adicionar pacientes através do módulo de Fila de Espera (menu Agenda / Fila de Espera), informe o nome do paciente e/ou clique em [Adicionar].

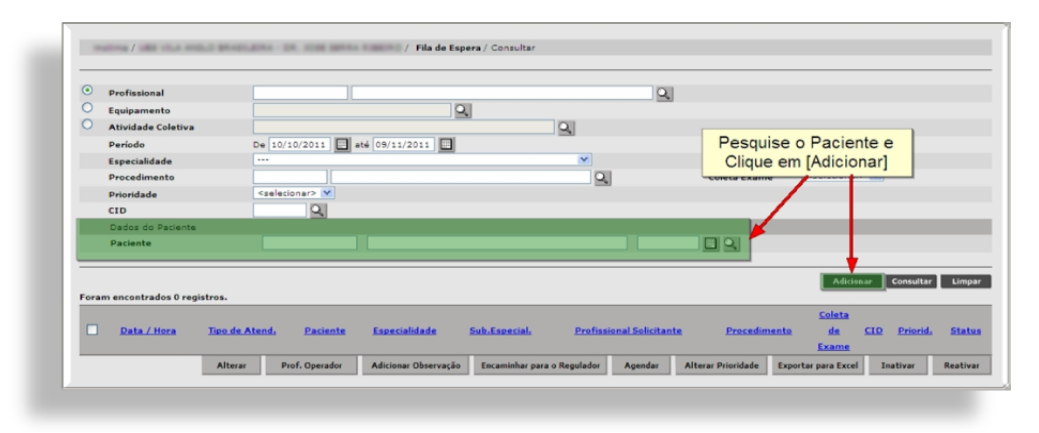

Na tela seguinte, informe o nome do paciente através do Cartão SUS ou Nome e Data de Nascimento ou mesmo pela Lupa (se o paciente não for selecionado na tela anterior).

Caso queira inserir o paciente na fila de uma determinada agenda (Profissional, Equipamento ou Atividade Coletiva), preencha o campo correspondente na seção **Perfil da Agenda.** 

| Dados do paciente                    |                      |               |       |   |
|--------------------------------------|----------------------|---------------|-------|---|
| Trazer documentos para pre           | senchimento de dados |               |       |   |
| Nome do Paciente                     |                      | Nascimento    |       |   |
| <ul> <li>Número do cartão</li> </ul> |                      |               |       |   |
| Sexo                                 |                      | Nome da Mãe   |       |   |
| Perfil da Agenda                     |                      |               |       |   |
| Profissional                         |                      |               | 9     |   |
| Equipamento                          |                      | 9             |       |   |
| Atividade Coletiva                   |                      | 9             |       |   |
| Dados do agendamento                 |                      |               |       |   |
| * Especialidade                      | ***                  | Sub-Especial. | *** 🖤 |   |
| Agendamento                          |                      |               |       |   |
| Tipo de Atendimento                  | PRIMEIRA VEZ         |               |       |   |
| Procedimento                         |                      | Q             |       |   |
| * Prof. Solicitante                  |                      | 9             |       |   |
| Coleta de Exame                      | NÃO 💙                |               |       |   |
| Encaminhar para fila de Esp          | iera                 |               |       |   |
| * Prioridade                         | ··· 👻                |               |       |   |
| Observação                           |                      |               |       |   |
|                                      |                      |               |       |   |
| Hipótese Diagnóstica                 |                      |               |       |   |
| CID                                  | 9                    |               |       |   |
|                                      |                      |               |       |   |
|                                      |                      |               |       | A |
| Código                               | Descrição            |               |       |   |
|                                      |                      |               |       |   |

Selecione a especialidade que executará o procedimento.

Escolha o Tipo de Atendimento (opcional).

Consulte o procedimento.

Informe o nome do Profissional Solicitante.

Observação: A consulta de pacientes, profissionais e procedimentos segue o mesmo padrão da tela anterior.

Selecione a prioridade que o paciente terá na fila.

Preencha o campo *Observação* com informações do paciente, como sintomas, exames realizados.

O CID para Fila de espera local não é necessário, mas para fila de espera Regulada ele é **OBRIGATÓRIO**, portanto, muita atenção nesta parte. Observação: A indicação do CID é de responsabilidade do Profissional Solicitante e deverá ser compatível com a especialidade ou procedimento indicado.

Na ausência do preenchimento do CID, o "agendador" deverá encaminhar o pedido médico para a Gerência da Unidade de Saúde para que o mesmo adote das devidas providências junto ao Profissional Solicitante.

Para consultar o CID, se souber o número, informe-o no campo e clique em qualquer outro ponto da tela para que ele seja automaticamente carregado. Caso não saiba o código, clique na lupa.

Nesta janela, a consulta pode ser realizada pelo código ou pelo nome do CID. Preencha um dos dois e clique em [**Consultar**].

| matrice              | / 1881 101.4 10101.2 8814 | SIGA SAUDE                  | / Pesq             | uisar CID 10     |
|----------------------|---------------------------|-----------------------------|--------------------|------------------|
| Código do<br>Nome do | CID                       |                             |                    |                  |
| Foram en             | Informe um o<br>Clique em | dos Campos e<br>[Consultar] |                    | Consultar Limpar |
|                      | Código                    |                             | CID                |                  |
| O A00                |                           | Colera                      |                    |                  |
| O A000               |                           | Cólera devida a Vibrio Ch   | olerae 01, biótipo | Cholerae         |
| O A001               |                           | Cólera devida a Vibrio Ch   | olerae 01, biótipo | El Tor           |
| O A009               |                           | Cólera não especificada     |                    |                  |
| O A01                |                           | Febres tifoide e paratifoi  | de                 |                  |
| O A010               |                           | Febre tifóide               |                    |                  |
| O A011               |                           | Febre paratifóide A         |                    |                  |
| O A012               |                           | Febre paratifóide B         |                    |                  |
| O A013               |                           | Febre paratifóide C         |                    |                  |
| O A014               |                           | Febre paratifóide não es    | pecificada         |                  |
| O A02                |                           | Outras infecc?es por Saln   | nonella            |                  |
| O A020               |                           | Enterite por salmonela      |                    |                  |
|                      |                           |                             |                    |                  |

Se houver muitos resultados, utilize a paginação. Escolha o CID e clique em [**Confirmar**].

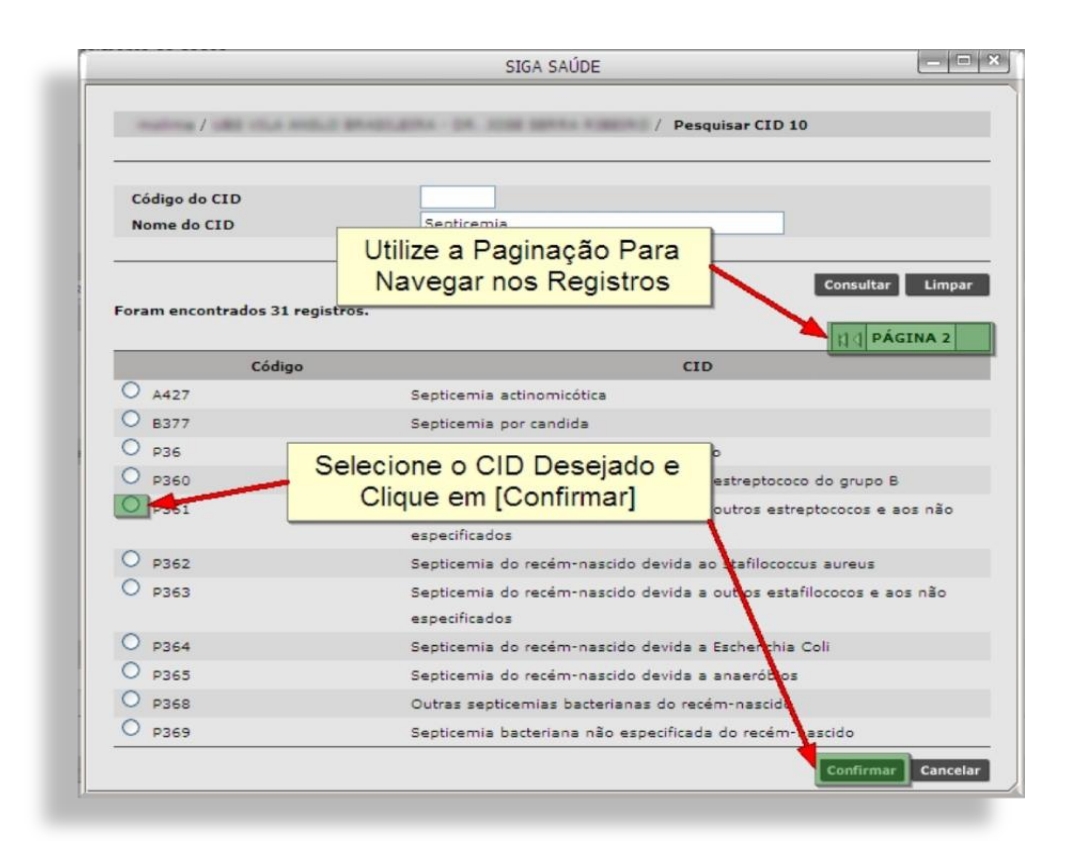

Quando o sistema retornar para a tela anterior, clique em [Adicionar] para inserir o CID no "carrinho".

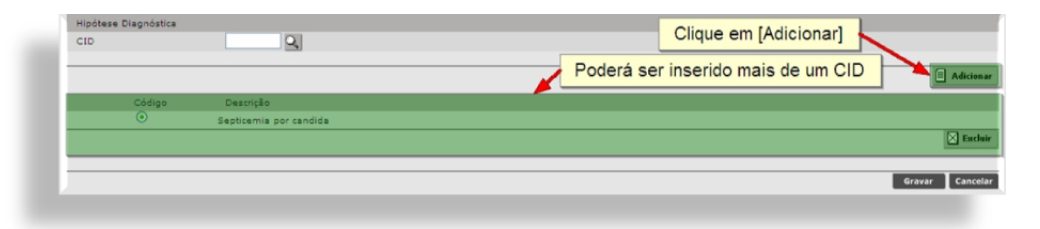

Se necessário, repita estes passos para inserir outro CID. Para excluir, selecione o CID (na "bolinha" à esquerda) e clique no botão [**Excluir**].

Confira todos os dados novamente depois clique em [**Gravar**] para inserir o paciente na fila. Será exibida uma mensagem de confirmação e o sistema retorna para tela de consulta.

O paciente ficará com o status "ATIVO" até que ele seja agendado, ou inativado.

Observação: Todas as noites o sistema realiza uma busca eletrônica em todos os pacientes inseridos na Fila de Espera com os agendamentos existentes para a mesma especialidade e mesmo procedimento e em caso positivo, mudará o status para INATIVO.

# **Operações da Fila**

Para visualizar o paciente recém adicionado na Fila (ou consultar os que já estavam), pesquise o paciente (ou preencha qualquer outro filtro) e clique no botão [**Consultar**].

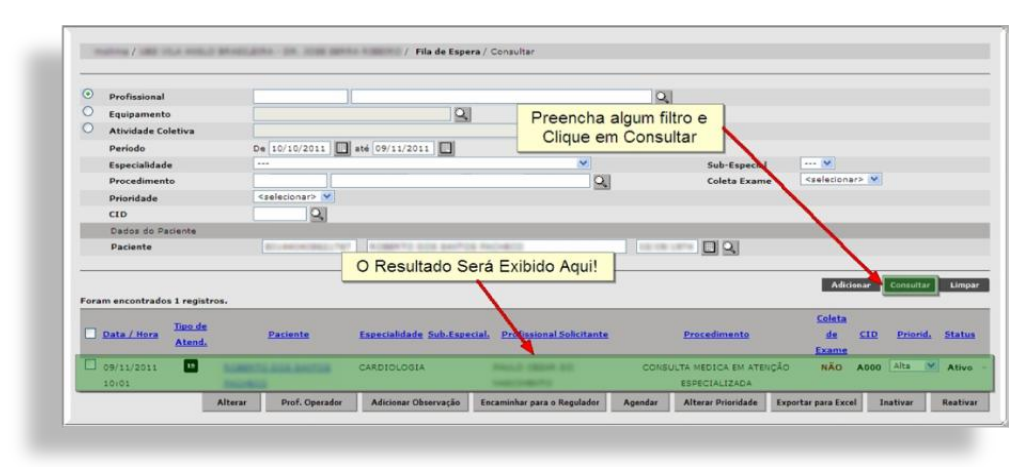

É possível reordenar os resultados, basta clicar em um dos títulos dos cabeçalhos (colunas) em azul.

|                           |         |                | Clique no Tí<br>Reordena | tulo Desejado para<br>ar os Resultados |         |                                     | Adicion             | nar Consult | ar Limpa  |
|---------------------------|---------|----------------|--------------------------|----------------------------------------|---------|-------------------------------------|---------------------|-------------|-----------|
| Foram encontrados 1 regis | tros.   | Paciente       | Especialidade Sub.Espe   | cial. Profissional Solicitante         |         | Procedimento                        | <u>Coleta</u><br>de | CID Priori  | d. Status |
| Atend.                    | 1.000   | a ana peritas  | CARDIOLOGIA              | Rep. 2 (2014) 10                       | CONS    | ULTA MEDICA EM ATE                  | Exame<br>NÇÂO NÃO / | A000 Alta   | Mtivo     |
| 10:01                     | Alterar | Prof. Operador | Adicionar Observação     | Encaminhar para o Regulador            | Agendar | ESPECIALIZADA<br>Alterar Prioridade | Exportar para Excel | Inativar    | Reativar  |

Cada linha representa um paciente inserido na fila e contém as informações que foram preenchidas ao adicioná-lo. No final de cada linha, há um sinal de "+". Clique nele para visualizar o histórico de alterações.

| Data / Hora | <u>Tipo de</u><br>Atend. | Paciente           | Especialidade Sul | Clique no Sinal de<br>Para Exibir o Histór | ico            | Procedenanto                          | <u>Cointa</u><br>de | CLD Priorid | . <u>Status</u> |
|-------------|--------------------------|--------------------|-------------------|--------------------------------------------|----------------|---------------------------------------|---------------------|-------------|-----------------|
| 09/11/2011  | •                        | -                  | CARDIOLOGIA       | Majud Citizet Str.<br>Sectors PD           | CON            | SULTA MEDICA EM ATEN<br>ESPECIALIZADA | ção NãO /           | Alta        | Au              |
| Histórico   |                          |                    | 6                 |                                            |                |                                       |                     |             |                 |
| Observação  |                          | Da                 | ta/hora           | Operador SIGA                              | Estabeleci     | imento                                | Not                 | ivo         |                 |
| teste       |                          |                    | /11/2011 10:01:52 | NAMES OF GROOM AND ADDRESS.                | And the second | and being the p                       |                     |             |                 |
|             | Alte                     | avar Brof Operador | Adicionar Obrana  | rão Eurominhor pues o Pagulador            | Asseday        | Alteras Drinsidade                    | Executor para Excel | Institute   | Parking         |

## Alterar Registro

Selecione paciente e clique em [**Alterar**] para corrigir alguma informação no registro do paciente na fila.

| $\odot$ | Profissional                                                                      |                           |                                |                                                                                                    |                            | Q     | 1            |                                                         |                                        |     |
|---------|-----------------------------------------------------------------------------------|---------------------------|--------------------------------|----------------------------------------------------------------------------------------------------|----------------------------|-------|--------------|---------------------------------------------------------|----------------------------------------|-----|
| 0       | Equipamento                                                                       |                           |                                | 9                                                                                                    |                            | -     | ų.           |                                                         |                                        |     |
| 0       | Atividade Coletiva                                                                |                           |                                |                                                                                                    | 9                          |       |              |                                                         |                                        |     |
|         | Periodo                                                                           | De 10/10/201              | 1 🔲 até 09/11/2                | 2011                                                                                                    |                            |       |              |                                                         |                                        |     |
|         | Especialidade                                                                     |                           |                                | and the second second s | ~                          |       | Sub-Especial | 🖌                                                       |                                        |     |
|         | Procedimento                                                                      |                           |                                |                                                                                                    | 0                          | 2     | Coleta Exame | <selecional< td=""><td>12 🗙</td><td></td></selecional<> | 12 🗙                                   |     |
|         | Prioridade                                                                        | <selecionar></selecionar> | ×                              |                                                                                                    |                            |       |              |                                                         |                                        |     |
|         | CID                                                                               | 0                         | 0                              |                                                                                                    |                            |       |              |                                                         |                                        |     |
|         | Dados do Paciente                                                                 | Selecione                 | o Registro                     |                                                                                                    | 1.2.4.1                    | 1.000 | ET OIL       |                                                         |                                        |     |
| _       | Dados do Paciente<br>Paciente                                                     | Selecione<br>Clique en    | o Registro<br>e<br>n [Alterar] |                                                                                                    | 1040                       |       | - 99         | Adicie                                                  | onar Consultar                         | 1   |
| Fora    | Dados do Paciente<br>Paciente<br>Im encontrador i registro<br>Data mora<br>Atend, | Selecione<br>Clique en    | o Registro<br>e<br>n [Alterar] | de Sub-Especia                                                                                                    | l. Profissional Solicitant |       | Procedimento | Adicio<br><u>Coletta</u><br>de                          | onar Consultar<br><u>CID Priorid</u> , | 510 |

Uma janela será aberta com as informações. Com exceção do nome do paciente, todos os demais campos podem ser alterados. Efetue a alteração e clique em [**Gravar**], depois clique no "**x**" para fechar a janela.

| Profissional                             |                                            |                          | SIGA SAÚDE                                                    |                      |
|------------------------------------------|--------------------------------------------|--------------------------|---------------------------------------------------------------|----------------------|
| O Equipament<br>O Atividade O<br>Periodo |                                            |                          | / Fila de Espera / Alterar                                    |                      |
| Especialidar<br>Procedimen<br>Prioridade | Dados do Paciente<br>Trazer documentos par | e preenchimento de dados | Após Gravar a Alteração<br>Clique no "x" para Fechar a Janela |                      |
| Dades de 2                               | "Número do Cartão                          | ELLASTINGUE TOT          |                                                               |                      |
| Paciente                                 | Sexo                                       | magnitur_mail            | Nome da Mãe                                                   |                      |
|                                          | Perfil da Agenda                           |                          |                                                               |                      |
|                                          | OProfissional                              |                          | Q 🖬                                                           | Sector Sector Sector |
| Former encontrade                        | O Equipamento                              |                          | 9                                                             |                      |
| - orani encontraut                       | Atividade Coletiva                         |                          | 9                                                             |                      |
| Thats / Hors                             | Dados do Agendament                        | 0                        |                                                               | cond. 5              |
| L.I SCHOLLEGISCH                         | Tipo de Atendimento                        | PRIMEIRA VEZ             |                                                               |                      |
| 09/11/2011                               | *Especialidade                             | CARDIOLOGIA              | Sub-Especial.                                                 | ·                    |
| 10:01                                    | *Descediments                              |                          |                                                               |                      |
|                                          | *Prof. Solicitante                         |                          |                                                               | a 10                 |
|                                          | Coleta de Exame                            | nko v                    |                                                               |                      |
|                                          | Encaminhar para Fila d                     | e Espera                 |                                                               |                      |
|                                          | *Prioridade                                | Alta 💌                   |                                                               |                      |
|                                          | Hipótese Diagnóstica                       |                          |                                                               |                      |
| 1                                        | <b>C10</b>                                 | 11                       | 01                                                            | ×                    |

### **Profissional Operador**

Para visualizar o profissional que inseriu o paciente na Fila de Espera, selecione a linha correspondente e clique em [**Prof. Operador**].

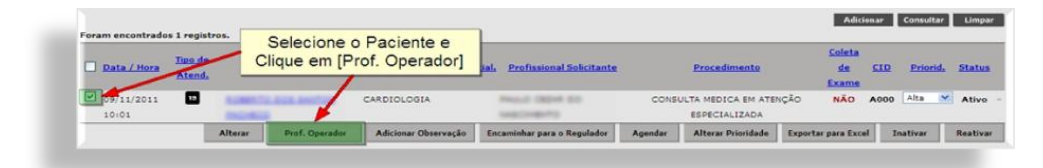

Uma janela será aberta exibindo o nome e o estabelecimento do profissional. Clique no "**x**" para fechar a janela.

## Adicionar Observação

Para adicionar uma observação, selecione o paciente e clique no botão [**Adicionar Observação**].

| 1    | Profissional             |                             | 1                            |                               | 9               |                                                            |                      |     |
|------|--------------------------|-----------------------------|------------------------------|-------------------------------|-----------------|------------------------------------------------------------|----------------------|-----|
| 0    | Equipamento              |                             | Q                            | 1                             |                 |                                                            |                      |     |
| 0    | Atividade Coletiva       |                             |                              | Q                             |                 |                                                            |                      |     |
|      | Período                  | De 10/10/2011               | até 09/11/2011               |                               |                 |                                                            |                      |     |
|      | Especialidade            | ***                         |                              | ×                             | Sub-E           | special 🚥 🛩                                                |                      |     |
|      | Procedimento             |                             |                              | 9                             | Coletz          | Exame <selec< td=""><td>ionar&gt; 💌</td><td></td></selec<> | ionar> 💌             |     |
|      | Prioridade               | <selecionar> 💙</selecionar> |                              |                               |                 |                                                            |                      |     |
|      | CID                      | 9                           |                              |                               |                 |                                                            |                      |     |
|      | Dados do Paciente        |                             |                              |                               |                 |                                                            |                      |     |
|      | Paciente                 | an an in the                | Part Committee dates and the | a manager                     |                 |                                                            |                      |     |
| -    |                          |                             |                              |                               |                 |                                                            |                      |     |
|      |                          |                             | Selecione o Pacie            | nte e Clique                  |                 |                                                            | Adicionar Consulta   |     |
| Fora | encontrados 1 registros. |                             | em [Adicionar Ob             | servação]                     |                 |                                                            |                      |     |
| 100  | Tipo de                  | _                           |                              | /                             |                 | Cole                                                       | ta                   |     |
|      | Data / Hora Atend.       | Paciente                    | Especialidade Sub.Esp        | ecial, Profission Solicitante | Procedime       | nto de<br>Exas                                             | e <u>CID</u> Priorid | L 2 |
| -    |                          | OWNERS AND ADDRESS.         | CARDIOLOGIA                  | And A COLOR DO.               | CONSULTA MEDICA | EM ATENÇÃO NÃ                                              | O A000 Alta          | 4 A |

Na janela que seguinte, haverá um espaço para o preenchimento da observação e abaixo será exibido o histórico de alterações.

| /                                | BARLING - DR. JOH MARA CHES                      | / Fila Espera / Adio | tionar Observação |                      |
|----------------------------------|--------------------------------------------------|----------------------|-------------------|----------------------|
| Observação                       |                                                  |                      |                   |                      |
|                                  |                                                  |                      |                   |                      |
|                                  |                                                  |                      |                   |                      |
|                                  |                                                  |                      |                   |                      |
|                                  |                                                  |                      |                   |                      |
|                                  |                                                  |                      |                   |                      |
|                                  |                                                  |                      | Crawse            | Limmon For           |
|                                  |                                                  |                      | Gravar            | Limpar Fec           |
| Histórico                        |                                                  |                      | Gravar            | Limpar Fec           |
| Histórico<br>Observação          | Data/hora inclusão                               | Operador SIGA        | Gravar            | Limpar Fee<br>Motivo |
| Histórico<br>Observação<br>teste | <b>Data/hora inclusão</b><br>09/11/2011 10:01:52 | Operador SIGA        | Gravan            | Limpar Fee           |

Após o preenchimento da observação, clique em [**Gravar**] e depois clique no "**x**" no topo da janela para retornar à tela de consulta.

### Encaminhamento para o Regulador

Deverão ser ENCAMINHADOS PARA AVALIAÇÃO DO REGULADOR os casos que necessitam de maior urgência clínica, devidamente justificada pelo profissional solicitante e de acordo com o protocolo vigente e os procedimentos com ofertas escassas de vagas e com grande demanda. Para realizar o encaminhamento, selecione o paciente e clique em [Encaminhar para o Regulador].

| Profissional                                                                                                    |                             |                         |                                | Q                        |                             |
|----------------------------------------------------------------------------------------------------|-----------------------------|-------------------------|--------------------------------|--------------------------|-----------------------------|
| O Equipamento                                                                                                    |                             | Q                       |                                |                          |                             |
| O Atividade Coletiva                                                                                                    |                             |                         | Q                              |                          |                             |
| Período                                                                                                    | De 10/10/2011               | até 09/11/2011          |                                |                          |                             |
| Especialidade                                                                                                    | ***                         |                         | ×                              | Sub-Especial             | ···· 💘                      |
| Procedimento                                                                                                    |                             |                         | Q                              | Coleta Exame             | <selecionar> 💙</selecionar> |
| Prioridade                                                                                                    | <selecionar> Y</selecionar> |                         |                                |                          |                             |
| CID                                                                                                    | Q                           |                         |                                |                          |                             |
|                                                                                                    | Se                          | elecione o Paciente     | e Clique em                    |                          | Adicionar Consultar         |
| Foram encontrados 1 reg                                                                                                    | pistros. [                  | Encaminhar para o       | Regulador]                     |                          | Coleta                      |
| Data / Hora                                                                                                    | Paciente                    | Especialidade Sub-Espe- | cial. Profissi nal Solicitante | Procedimento             | de CID Priorid.<br>Exame    |
| Contraction of the Contraction of the Contraction o |                             |                         | Statute of the local data      | CONSULTA MEDICA EM ATENC | Alta MAO A000 Alta          |

Na tela seguinte, se for necessário, altere a prioridade.

É obrigatório informar a justificativa técnica do envio para o Regulador.

| Dados do paciente    |                                          |                       |       |  |   |
|----------------------|------------------------------------------|-----------------------|-------|--|---|
| Trazer documentos o  | ara preenchimento de dados               |                       |       |  |   |
| * Nome do Paciente   |                                          | Nascimento            |       |  |   |
| * Número do cartão   |                                          |                       |       |  |   |
| Бехо                 |                                          | Nome da Mãe           |       |  |   |
| Dados do Agendame    | nto                                      |                       |       |  |   |
| Tipo de Atendimento  | PRIMEIRA VEZ Y                           |                       |       |  |   |
| Especialidade        |                                          | Sub-Especial.         |       |  |   |
| Procedimento         | CONSULTA MEDICA EM ATENÇÃO ESPECIALIZADA | O campo Justificativa | éde   |  |   |
| * Prof. Solicitante  |                                          | Preenchimento Obriga  | tório |  |   |
| Lateralidade         | 🔿 Lado direito 🔿 Lado esquerdo 🔿 Amb     |                       |       |  |   |
| Encaminhar para Reg  | ulação                                   |                       |       |  |   |
| * Prioridade         | ··· 💌                                    | ×                     |       |  |   |
| * Justificativa      |                                          |                       |       |  |   |
| Peso (kg)            |                                          |                       |       |  | _ |
| Unidade Exec. Req.   |                                          | 9                     |       |  |   |
| Hipótese Diagnóstica |                                          |                       |       |  |   |
| * CID                | 9                                        |                       |       |  |   |
|                      |                                          |                       |       |  |   |
| Códig                | o Descrição                              |                       |       |  | - |
|                      |                                          |                       |       |  |   |

Como o paciente estava inserido na Fila, a maioria dos campos obrigatórios estará preenchida, confira se todas as informações estão corretas e clique em [**Gravar**]. Serão emitidos alertas quando algum campo obrigatório não estiver preenchido.

Em seguida será exibida uma mensagem de confirmação do envio para o Regulador. Clique em [**Continuar**] para retornar para o módulo de Fila de Espera.

# Agendar Pacientes da Fila de Espera

Há dois processos para este tipo de Agendamento.

O primeiro é buscar o paciente na Fila e depois procurar a vaga (módulo Fila de Espera), o outro é consultar a vaga e depois buscar o paciente da Fila (módulo Agendamento).

## Agendar Pacientes via Módulo Fila de Espera

Para agendar os pacientes através do módulo Fila de Espera, acesse o menu Agenda / Fila de Espera, consulte o paciente, selecione-o e clique em [**Agendar**].

| 0    | Profissional            |        |                                                                                                    |                                                                                                    |                                | QI |              |                             |             |
|------|-------------------------|--------|----------------------------------------------------------------------------------------------------|----------------------------------------------------------------------------------------------------|--------------------------------|----|--------------|-----------------------------|-------------|
| 0    | Equipamento             |        |                                                                                                    | Q                                                                                                    |                                |    |              |                             |             |
| 0    | Atividade Coletiva      |        |                                                                                                    |                                                                                                    | Q                              |    |              |                             |             |
|      | Período                 | De 0   | 8/11/2011                                                                                                    | até 09/11/2011                                                                                                    |                                |    |              |                             |             |
|      | Especialidade           | ***    | And a second second second second second second second second second second second second second second second | Contraction and the second second sec | ~                              |    | Sub-Especial | (*                          |             |
|      | Procedimento            |        |                                                                                                    |                                                                                                    | C                              |    | Coleta Exame | <selecionar> 💌</selecionar> |             |
|      | Prioridade              | < 2.01 | ecionar> 💌                                                                                                    |                                                                                                    | _                              |    |              |                             |             |
|      | CID                     |        | 9                                                                                                    |                                                                                                    |                                |    |              |                             |             |
|      | Dados do Paciente       |        |                                                                                                    |                                                                                                    |                                |    |              |                             |             |
|      | Paciente                |        |                                                                                                    |                                                                                                    |                                |    |              |                             |             |
| Fora | m encontrados 1 registr | ·os.   | -                                                                                                    | Selecione                                                                                                    | o Paciente e                   |    |              | Adicionar                   | Consultar   |
|      |                         | -      | -                                                                                                    | - Onque e                                                                                                    | in pigendarj                   |    |              | Coleta                      |             |
|      | Data / Hora             | P      | ciente                                                                                                    | Especialidade Sub.Espe                                                                                                    | ecial. Profissional Solicitant | 1  | Procedimento | de CLD<br>Exame             | Priorid, St |
|      |                         |        |                                                                                                    |                                                                                                    |                                |    |              |                             |             |

Observação: Só é possível agendar pacientes com o status "ATIVO".

O sistema exibe a tela de Agendamento com o nome do paciente, especialidade e procedimento já preenchidos. Neste caso, não será permitido alterar nenhum deles.

| Perfil da Agenda          |                                                     |                    |                    |                              |     |
|---------------------------|-----------------------------------------------------|--------------------|--------------------|------------------------------|-----|
| Profissional              |                                                     |                    | 9                  |                              |     |
| Equipamento               |                                                     | 9                  |                    |                              |     |
| Atividade Coletiva        | 9                                                   |                    |                    |                              |     |
| Dados do Paciente         |                                                     | 46.00              |                    |                              |     |
| Paciente                  | BILLARDARDARDY SAID (Approache) (2012) DB (Arright) | Prontuário         |                    |                              |     |
| Critérios de Busca        |                                                     |                    |                    |                              |     |
| Nro. Agendamento          |                                                     |                    | *Agenda 🔿 Local 🔿  | Regulada 🔘 Contra referência |     |
| *Periodo                  | De 10/11/2011 até 16/11/2011                        |                    | Status             | LIVRE                        |     |
| Hora                      | De até                                              |                    | Tipo Atendimento   | PRIMEIRA VEZ                 |     |
| Especialidade             |                                                     | ~                  | Sub-especial.      |                              |     |
| Procedimento              |                                                     | IALIZAC            |                    |                              |     |
| Coleta Exame              | não 💌                                               |                    | O Sistema Car      | rega a Especialidade         |     |
| Unidade Executante        |                                                     | Q 🖬 🁌              | e o Pr             | ocedimento                   |     |
| Unidade Solicitante       |                                                     |                    | eori               | ocedimento.                  |     |
| Dia da Semana             | DOM VSEG VTER VQUA VQUI VS                          | EX SÁB             |                    |                              |     |
| V Utilizar cores dos tipo | s de atendimento                                    |                    |                    | Consultar Limpar             | Car |
| Data/Hora Número<br>APAC  | Itend. Paciente Prontuário Especialidade            | Sub.Espec. Profiss | ional Procedimento | Exame Executante             | Sta |
| PRINCIPA PRINCIPA         | RESERVA                                             |                    |                    | LUME PREEDORDA               | 0   |

Informe o tipo de agenda (Local ou Regulada).

Selecione o tipo de atendimento (PRIMEIRA VEZ ou RETORNO).

Defina o período para consulta de vagas.

Caso esteja agendando um paciente para uma Unidade Executante específica, selecione a Unidade (opcional).

Clique em [**Consultar**].

Se houver vagas disponíveis, selecione o horário desejado e clique em [**Agendar**], ou se preferir, clique no link "(novo)".

| the second second second second second second second second second second second second second second second se                                                                                                |                                                                                                    |                                                               |                  |                                               |                                                                            |                       |                                |                                 |
|----------------------------------------------------------------------------------------------------|----------------------------------------------------------------------------------------------------|---------------------------------------------------------------|------------------|-----------------------------------------------|----------------------------------------------------------------------------|-----------------------|--------------------------------|---------------------------------|
| Profissional                                                                                                    |                                                                                                    | 1                                                             |                  |                                               | Q                                                                          |                       |                                |                                 |
| Equipamento                                                                                                    |                                                                                                    |                                                               | Q                |                                               |                                                                            |                       |                                |                                 |
| Atividade Coletiva                                                                                                    |                                                                                                    | 2                                                             | 1000             |                                               |                                                                            |                       |                                |                                 |
| Dados do Paciente                                                                                                    |                                                                                                    |                                                               |                  |                                               |                                                                            |                       |                                |                                 |
| Paciente                                                                                                    | ALL MADE IN THE REAL POINT                                                                                                    | States at the otherways the                                   | 10 fee 187       | Prontuário                                    |                                                                            |                       |                                |                                 |
| Critérios de Busca                                                                                                    |                                                                                                    |                                                               |                  |                                               |                                                                            |                       |                                |                                 |
| Nro. Agendamento                                                                                                    |                                                                                                    |                                                               |                  |                                               | *Agenda 🔿 Local 💿                                                          | Regulada 🔘            | Contra referênci               | a                               |
| *Período                                                                                                    | De 11/11/2011                                                                                                    | até 11/11/2011                                                |                  |                                               | Status                                                                     | LIVRE                 | ×                              |                                 |
| Hora                                                                                                    | De 07:00 até 0                                                                                                    | 7:10                                                          |                  |                                               | *Tipo Atendimento                                                          | PRIMEIRA              | VEZ M                          |                                 |
| *Especialidade                                                                                                    |                                                                                                    |                                                               |                  |                                               | Sub-especial.                                                              | selectors             |                                |                                 |
| *Procedimento                                                                                                    |                                                                                                    |                                                               |                  |                                               |                                                                            |                       |                                |                                 |
| Coleta Exame                                                                                                    | não 💉                                                                                                    |                                                               |                  |                                               |                                                                            |                       |                                |                                 |
|                                                                                                    |                                                                                                    |                                                               | 10               | And a second second                           |                                                                            |                       |                                |                                 |
| Unidade Executante                                                                                                    | 2770.0001 10                                                                                                    | (pt. Methodol) transmitt (http:                               |                  | 2 🖬                                           |                                                                            |                       |                                |                                 |
| Unidade Executante<br>Unidade Solicitante                                                                                                    | (1) (1) (1) (1) (1) (1) (1) (1) (1) (1)                                                                                                    | Dr. Marcando Sanchez Chur                                     |                  |                                               |                                                                            |                       |                                |                                 |
| Unidade Executante<br>Unidade Solicitante<br>Dia da Semana<br>V Utilizar cores dos tipos                                                                                                    | V DOM V SE                                                                                                    | S VTER VQUA VQUI V                                            | sex √sáb         |                                               |                                                                            |                       |                                |                                 |
| Unidade Sxecutante<br>Unidade Solicitante<br>Dia da Semana<br>I Utilizar cores dos tipos<br>Foram encontrados 2 regis<br>Data/Hora Número Ate<br>APAC                                                          | V DOM V SEA                                                                                                    | с Утек У qua V qua V<br>Selecione a Vaga<br>Clique em [Agenda | SEX VSÁB         | Procedi                                       | mento                                                                      | Exame                 | Consultar                      | Limpar Cance<br>PÁGINA 1<br>Str |
| Unidade Sxecutante<br>Unidade Solicitante<br>Dia da Semana<br>v Utilizar cores dos tipos<br>Foram encontrados 2 regis<br>Data/Hora Número Ata<br>ADAC<br>11/11/2011                                            | V DOM V SEA                                                                                                    | Selecione a Vaga<br>Clique em [Agenda                         | e<br>r]<br>sonsi | Procedu                                       | mento<br>ZA MEDICA EM ATENÇÃO                                              | Exame                 | <b>Consultar</b><br>Executante | Limpar Canco<br>PÁGINA 1<br>Sto |
| Unidade Sxecutante<br>Unidade Solicitante<br>Dia da Semana<br>Utilizar cores dos tipos<br>Foram encontrados 2 regis<br>Data/Hora Número Ate<br>ADAC<br>11/11/2011<br>07100 (Sex)                               | v DOM v SEr<br>de atendimento<br>stros.<br>nd. Paciente o                                                                                                    | Selecione a Vaga<br>Clique em [Agenda                         | ssx v sAs        | Procedi<br>CONSU<br>ESPECT                    | mento<br>TA MEDICA EM ATENÇÃO<br>LUZZADA                                   | Exame                 | Consultar                      | Limpar Canco<br>PÁGINA 1<br>St  |
| Unidade Stectante<br>Unidade Solicitante<br>Dia da Semana<br>V Utilizar cores dos tipos<br>foram encontrados 2 regis<br>Data/Hora Número Ate<br>APAC<br>11/11/2011<br>07100 (Sex)<br>11/11/2011                | V DOM VSEC<br>de stendimento<br>dros.<br>nd. Paciente ro<br>Moneca<br>de consector<br>de consector<br>de | Selecione a Vaga<br>Clique em [Agenda<br>CARDIOLOGIA          | e<br>[]<br>sons! | Procedi<br>Colisu<br>Colisu<br>Colisu         | mento<br>JTA MEDICA EM ATENÇÃO<br>LUZZADA<br>ITA MEDICA EM ATENÇÃO         | Exame<br>D N          | Consultar<br>Executante        | Limpar Cance<br>PÁGINA 1<br>Str |
| Unidade Svecitante<br>Unidade Solicitante<br>Dia da Semana<br>V Utilizar cores dos tipos<br>foram encontrados 2 regis<br>Data/Hora Número Ate<br>ADAC<br>11/11/2011<br>07:10 (Sex)<br>1/11/2011<br>07:10 (Sex) | OOM SEC                                                                                                    | Selecione a Vaga<br>Clique em [Agenda<br>CARDATOSEA           | e<br>f] sonal    | Procedi<br>CONSU<br>ESPECT<br>CONSU<br>ESPECT | mento<br>Ta medica em atenção<br>Alezada<br>A medica em atenção<br>Lizzada | , Exame<br>D N<br>D N | Consultar                      | Limpar Cance<br>PÁGINA 1<br>Str |

Na tela seguinte será permitido alterar somente o Profissional Solicitante e/ou adicionar CIDs.

Clique em [**Gravar**] para confirmar o Agendamento. Após essa confirmação, o status do paciente na fila ficará como "**INATIVO**". Para poder consultá-lo, será necessário informa o número do CNS.

#### Agendar Pacientes via Módulo Agendamento

Para agendar pacientes que estão na Fila de Espera através do módulo Agenda / Agendamento (consultando as vagas, depois, buscar o paciente), acesse o menu Agenda / Agendamento.

Efetue a consulta das vagas.

Selecione uma vaga e clique em [**Agendar**] ou clique no link "(novo)".

| Perfil da Agenda                                                                                                    |                                                                                                    |                        |                                               |                                                                                                    |                                                                                                |                                                          |                                                         |
|----------------------------------------------------------------------------------------------------|----------------------------------------------------------------------------------------------------|------------------------|-----------------------------------------------|----------------------------------------------------------------------------------------------------|------------------------------------------------------------------------------------------------|----------------------------------------------------------|---------------------------------------------------------|
| Profissional                                                                                                    |                                                                                                    |                        |                                               | 9                                                                                                    |                                                                                                |                                                          |                                                         |
| Equipamento                                                                                                    |                                                                                                    |                        | Q                                             | 5.00                                                                                                    |                                                                                                |                                                          |                                                         |
| Atividade Coletiva                                                                                                    |                                                                                                    | 9                      |                                               |                                                                                                    |                                                                                                |                                                          |                                                         |
| Dados do Paciente                                                                                                    |                                                                                                    |                        |                                               |                                                                                                    |                                                                                                |                                                          |                                                         |
| Paciente                                                                                                    |                                                                                                    |                        |                                               | Prontuário                                                                                                    | 9                                                                                              |                                                          |                                                         |
| Critérios de Busca                                                                                                    |                                                                                                    |                        |                                               |                                                                                                    | and seen                                                                                       |                                                          |                                                         |
| Nro. Agendamento                                                                                                    |                                                                                                    |                        |                                               |                                                                                                    | *Agenda 🔘 Local 💿                                                                              | Regulada 🔘 Contra referência                             |                                                         |
| *Periodo                                                                                                    | De 11/11/2011 🔲 até                                                                                                    | 11/11/2011             |                                               |                                                                                                    | Status                                                                                         | LIVRE                                                    |                                                         |
| Hora                                                                                                    | De até                                                                                                    | 27                     |                                               |                                                                                                    | *Tipo Atendimento                                                                              | PRIMEIRA VEZ                                             |                                                         |
| "Especialidade                                                                                                    | CARDIOLOGIA                                                                                                    |                        |                                               | ×                                                                                                    | Sub-especial,                                                                                  | <selecionar></selecionar>                                | ×                                                       |
| *Procedimento                                                                                                    | 030101007 CONSULTA                                                                                                    | MEDICA EM ATENÇÃO ESPE | ECIALIZAC Q                                   |                                                                                                    |                                                                                                |                                                          |                                                         |
|                                                                                                    | Contestants and                                                                                                    |                        | - under street                                |                                                                                                    |                                                                                                |                                                          |                                                         |
| Coleta Exame                                                                                                    | ARRESOGALS (A)                                                                                                    |                        |                                               |                                                                                                    |                                                                                                |                                                          |                                                         |
| Coleta Exame<br>Unidade Executante                                                                                                    | Contractory (1)                                                                                                    | NAMES ADDRESS (MAR     |                                               | 918                                                                                                    |                                                                                                |                                                          |                                                         |
| Coleta Exame<br>Unidade Executante<br>Unidade Solicitante                                                                                                    |                                                                                                    | NAMES ADDRESS OF A     |                                               |                                                                                                    |                                                                                                |                                                          |                                                         |
| Coleta Exame<br>Unidade Executante<br>Unidade Solicitante<br>Dia da Semana                                                                                                    | V DOM V SEC V TE                                                                                                    | n vQua vQui v          | ]sex ⊡såb                                     |                                                                                                    |                                                                                                |                                                          |                                                         |
| Cobta Exame<br>Unidade Executante<br>Unidade Solicitante<br>Día da Semana<br>I Utilizar cores dos tipos o<br>Foram encontrados 3 regist                                                                                                    | DOM V SEC V TE                                                                                                    | ir qua qui v           | Selecio                                       | ne a Vaga e Cl                                                                                                    | ique em                                                                                        |                                                          | Consultar Li                                            |
| Coleta Exame<br>Unidade Executante<br>Unidade Solicitante<br>Día da Semana<br>Y Utilizar cores dos tipos<br>Oram encontrados 3 regist                                                                                                    | PDOM V SEC V TE                                                                                                    | II TUP V AUP A         | Selecio<br>[Agenda                            | ne a Vaga e Cl<br>r] ou Clique em                                                                                                    | ique em<br>"(novo)"                                                                            |                                                          | Consultar Lin<br>PAGINA                                 |
| Coleta Kaame<br>Unidade Executante<br>Unidade Solicitante<br>Dia da Semana<br>Utilizar cores dos tipos<br>foram encontrados 3 regist<br>Data/Hore Número Atee<br>Abic                                                                                                    | v DOM V SEC V TT<br>de atendimento<br>ros.<br>6. Pacente Prontueiro Esc                                                                                                    | IR PQUA PQUI P         | ]sex ⊘sAs<br>Selecic<br>[Agenda               | ne a Vaga e Cl<br>r] ou Clique em                                                                                                    | ique em<br>"(novo)"                                                                            | Exame Executante                                         | Consultar Li<br>PÁGINA                                  |
| Coleta Exame<br>Unidade Executante<br>Unidade Solicitante<br>Dia da Semana<br>Utilizar cores dos tipos<br>foram encontrados 3 regist<br>Data/Aors Número Ate<br>ABAC<br>11/11/2011                                                                                                    | DOM PSEC PT     DOM PSEC PT     Pontorio Tom                                                                                                    | IR PQUA PQUI P         | ]sex ⊘sAs<br>Selectic<br>[Agenda              | nne a Vaga e Ci<br>r) ou Clique em<br>Procedimento                                                                                                    | ique em<br>"(novo)"                                                                            | Exame Executante                                         | Consultar La<br>PÁGINA                                  |
| Cota traame<br>Unidade tracutante<br>Unidade tracutante<br>Dia da Semana<br>(*) Utilizar corea dos tipos o<br>foram encontrados 3 regist<br>Data/Hors Número Ater<br>APAC<br>11/11/2011                                                                                                    | Control of the standard and the standard and the standard best standard by the standard by the standard b     | IR QUA QUI V           | ]sex ⊘såe<br>Selecic<br>[Agenda               | ne a Vaga e Cl<br>r] ou Clique em<br>Procedimento<br>conducta Mis<br>sepecializza                                                                                                    | ique em<br>"(novo)"<br>осол км атенção                                                         | Exame Executante<br>N                                    | Consultar Lu<br>PÁGINA                                  |
| Coteta Exame<br>Unidade Stexecutante<br>Unidade Solicitante<br>Dia da Semiana<br>Dia da Semiana<br>Utilizar cores dos tipos<br>foram encontrados 3 regist<br>Data, informa Número Ate-<br>APAC<br>11/11/2011                                                                                                    | Construction Dependence     Construction Dependence      Construction Dependence      Construction     | IR QUA QUI V           | sex ⊘sAs<br>Selecic<br>[Agenda                | Ince a Vaga e Ci<br>r) ou Cilque em<br>Protedimento<br>CORSULTA ME<br>ESPECIALIZO                                                                                                    | ique em<br>"(novo)"<br>отол ем итенско<br>а                                                    | Exame Executante<br>N                                    | Comultar La                                             |
| Coleta Exame<br>Unidade Solicitante<br>Dia da Sensana<br>Unidade Solicitante<br>Dia da Sensana<br>Unitara corea dos Bipos i<br>foram encontrados 3 regist<br>Data/Hors Número Atem<br>ARC<br>11/11/2011                                                                                                    | Control of a second second secon     | IR QUA QUI C           | Selecic<br>[Agenda                            | A Vaga e Ci<br>O Clique em     Provedments     consulta vas     sefectalizao     consulta vas     sefectalizao     consulta vas                                                           | ique em<br>"(novo)"<br>отса вы атенско<br>а<br>отса вы атенско<br>а                            | Exame Executante                                         | Consultar Li<br>PÁGINA                                  |
| Coleta Kaame<br>Unidade Kacutante<br>Dia da Semana<br>VI Utilizar corea dos tipos o<br>Foram encontrados 3 regist<br>Data/Hora Número Aten<br>APAC<br>11/11/2011 1<br>11/11/2011 1<br>01:00 (Sec)<br>11/11/2011 1                                                                                                    | Control of the second second sec     | IR QUA QUI C           | jsex ⊽sAs<br>Selectic<br>[Agenda<br>fissional | Ine a Vaga e Cl<br>r] ou Clique em<br>Protectimento<br>consulta Me<br>consulta Me<br>consulta Me                                                                                          | ique em<br>"(novo)"<br>отсл км атенсХо<br>а<br>отсл км атенсХо<br>а<br>отсл км атенсХо         | Exame Executante<br>N<br>N                               | Consultar Li<br>PÁGINA                                  |
| Coleta Exame<br>Unidade Schottante<br>Dia da Sentana<br>Dia da Sentana<br>Unifizar corea das Tipos<br>Unifizar corea das Tipos<br>foram encentrados 3 registi<br>Sata/Nors Número Ate-<br>ADAC<br>11/11/2011 1<br>01:00 (Sex)<br>11/11/2011 1<br>00:00 (Sex)<br>11/11/2011 1                                                                                                    | Created Dr V  Created Dr V  Com Post  Created Brochusico Esc  Created Brochusico Esc  Created Brochus | IR QUA QUI C           | Jsex ♥s&s<br>Selecio<br>[Agenda               | Peredimento<br>Consulta Maria<br>Precedimento<br>Consulta Maria<br>Especializao<br>Consulta Maria<br>Especializao<br>Consulta Maria                                                       | ique em<br>"(novo)"<br>отол ем атенсдо<br>а<br>отол ем атенсдо<br>а<br>отол ем атенсдо<br>а    | Exame Executante<br>N<br>N                               | Consister Li<br>PÁGINA                                  |
| Coleta Exame<br>Unidade Schottante<br>Dia da Sensana<br>Unidade Schottante<br>Dia da Sensana<br>Unidade Schottante<br>Dia da Sensana<br>Unitada Schottante<br>Dia da Sensana<br>International Schottante<br>Schottante<br>International Schottante<br>International Schottante<br>Internati | Control of a second second secon     | IR QUA QUI C           | isex ⊘sAs<br>Selecic<br>[Agenda<br>freeimat   | A Vaga e Cl      r] ou Clique em      Procediments      Consulta va      serecruizao      consulta va      eseecautzao                                                                    | ique em<br>"(novo)"<br>отса ем атенção<br>а<br>отса ем атенção<br>а                            | Exame Executante<br>N<br>N<br>N                          | Contractor La<br>PÁCINA                                 |
| Coleta Exame<br>Unidade Schecutante<br>Unidade Schecutante<br>Dia da Sentana<br>Dia da Sentana<br>Unificar corea dos Tipos<br>Poram encentrados 3 regist<br>Data/hore Número Ate-<br>APAC<br>11/11/2011<br>01:00 (See)<br>11/11/2011<br>01:00 (See)<br>11/11/2011                                                                                                    | Control - Control - C     | IR QUA QUI V           | Jsex ⊘sAe<br>Selecic<br>[Agenda               | A Vaga e Ci     Ou Clique em     Procedimento     consulta vel     especializado     consulta vel     especializado     consulta vel     especializado     consulta vel     especializado | ique em<br>"(novo)"<br>οιολ εκι Ατειςλο<br>Α<br>οιολ εκι Ατειςλο<br>Α<br>οιολ εκι Ατειςλο<br>Α | Exame Executante<br>N<br>N<br>N                          | Comultar L<br>PÁGINA<br>PÁGINA                          |
| Coleta Exame<br>Unidade Schottante<br>Dia da Semana<br>Unidade schottante<br>Dia da Semana<br>Unitare corea dos tipos i<br>foram encontrados 3 registi<br>foram encontrados 3 registi<br>Data/Hore Múmero Atem<br>ASAC<br>11/11/2011 1<br>07143 (Sew)<br>11/11/2011 1<br>08103 (Sew)<br>11/11/2011 1<br>08103 (Sew)                                                                                                    | Cardinardo de la construcción de la construcción de la construcci     | IR QUA QUI C           | Jsex Selecic<br>[Agenda<br>heatonal           | Prevedimento<br>consulta varia<br>precedimento<br>consulta vari<br>especializao<br>consulta vari<br>especializao                                                                          | ique em<br>"(novo)"<br>отса вы атенско<br>а<br>отса вы атенско<br>а<br>отса вы атенско<br>а    | Erame Executaria<br>N 2000 100 100<br>N 2000 100 100 100 | Consultar La<br>PÁGINA<br>PÁGINA<br>1960000 C<br>PÁGINA |

Na tela seguinte clique no botão [Fila de Espera].

|                          |                      |                   |         |               |              |                   |       | _      |
|--------------------------|----------------------|-------------------|---------|---------------|--------------|-------------------|-------|--------|
| Dados do agendamento     |                      |                   |         |               |              |                   |       |        |
| Especialidade            | CARDIOLOGIA          |                   |         | SVD-EI        | special.     |                   |       |        |
| Perfil da Agenda         |                      |                   |         |               |              |                   |       |        |
| Profissional             | REATE ADDRESS OF 1   | CORNER .          |         |               |              |                   |       |        |
| Agendamento              |                      |                   |         |               |              |                   |       |        |
| Tipo de Atendimento      | PAIMEIRA VEZ         |                   |         |               |              |                   |       |        |
| Procedimento             | COMPANY RECORD AN AD | secto sereconcere |         |               |              |                   |       |        |
| Recomendações            |                      |                   |         |               |              |                   |       |        |
| Orientações              |                      |                   |         |               | Clique neste | Botão para Consu  | iltar |        |
| Protocolo                |                      |                   |         |               | Pacientes    | da Fila de Espera |       |        |
| *Prof. Solicitante       |                      |                   | 9 8     | Prof. Não SUS |              |                   |       |        |
| Nome do Profissional     |                      |                   | and the |               |              |                   |       |        |
| *CRM                     |                      |                   |         |               |              |                   |       |        |
| Estabelecimento          |                      |                   | 9.0     | Outros        |              |                   |       | 1      |
| Dados do paciente        |                      |                   |         |               |              |                   |       | -      |
| *tiúmero do cartão       |                      |                   |         | Prontuário    |              | Data fiast-       |       | File d |
| -                        |                      |                   |         |               |              |                   |       |        |
| Barro Barro              | 3 <i>II</i>          |                   |         |               |              |                   |       |        |
| Telefores                | Press of the later   | Color             |         |               | Come ( )     | Error (           |       |        |
| E-mail                   | News U               | Cont. 1           |         |               | comin of p   | Frank ( p. )      |       |        |
| Enderero do Dominilio    |                      |                   |         |               |              |                   |       |        |
| Uniário sem Foderero?    | Não 💙                |                   |         |               |              |                   |       |        |
| *Município de Residência |                      |                   | 01      |               | CER          | 01                |       |        |
| Pistelle Administration  |                      |                   | MAI     |               |              | 191               |       |        |
| Tipe / condense          |                      | ~                 |         |               |              |                   |       |        |
| Tipo cogregouro          |                      | 120               |         |               |              |                   |       |        |
| Eligisodoro              |                      |                   |         |               | Complements  |                   |       |        |
| Rumero da Nesidenda      |                      | -                 |         |               | Complemento  |                   |       |        |
| Balanto                  |                      |                   |         |               |              |                   |       |        |
| Kererencia               |                      |                   |         |               |              |                   |       |        |
|                          |                      |                   |         |               |              |                   |       |        |
| Hipótese Diagnóstica     |                      |                   |         |               |              |                   |       |        |
| *CID                     |                      |                   | Q       |               |              |                   |       |        |
|                          |                      |                   | 100     |               |              |                   |       |        |
|                          |                      |                   |         |               |              |                   |       | = A    |
|                          |                      |                   |         |               |              |                   |       |        |
| Códino                   | Descrizão            |                   |         |               |              |                   |       |        |

Uma janela será aberta com os dados dos pacientes que estão na fila para esta mesma especialidade e procedimento. Se preferir, consulte outros períodos, depois, selecione o paciente e clique em [**Selecionar**].

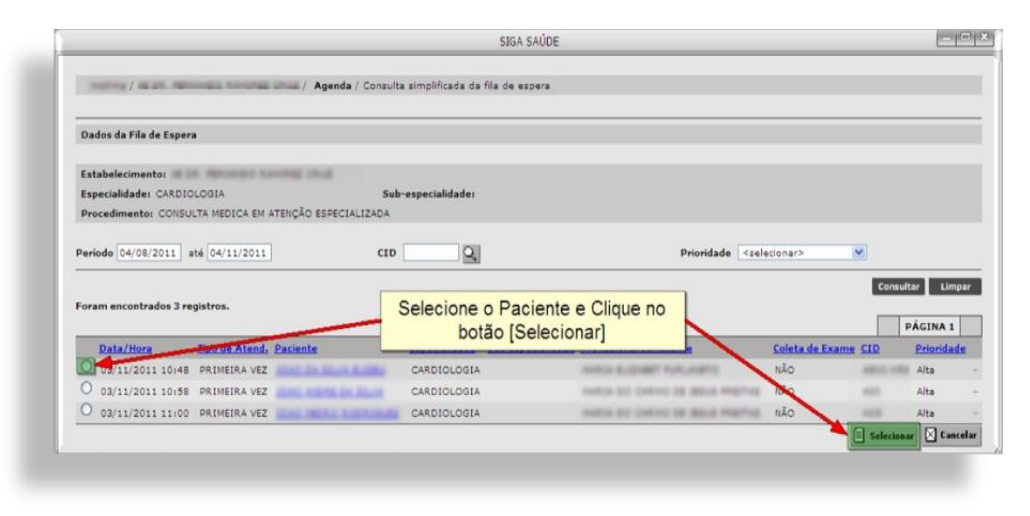

O sistema irá retornar para a tela anterior. Verifique se as informações do paciente estão corretas e clique em [**Gravar**]. Se algum campo obrigatório (em vermelho) não for preenchido, não será possível confirmar o agendamento e será exibida uma mensagem informando o campo a ser corrigido, caso contrário, o sistema exibe uma mensagem de confirmação em uma nova janela.

Ao término desta operação, o status deste paciente na Fila será alterado.

### **Alterar Prioridade**

Se houver necessidade de alterar o status do paciente na Fila, selecione este paciente, defina a nova prioridade (*Media, Baixa* ou *Alta*) e clique no botão [**Alterar Prioridade**].

| Profissional            |                                                                                                    |                                   | Q.                |                          |                             |
|-------------------------|----------------------------------------------------------------------------------------------------|-----------------------------------|-------------------|--------------------------|-----------------------------|
| Equipamento             |                                                                                                    | 9                                 |                   |                          |                             |
| Atividade Coletiva      |                                                                                                    |                                   | 2                 |                          |                             |
| Período                 | De 10/11/2011 🛄 até 1                                                                                                    | 0/11/2011                         |                   |                          |                             |
| Especialidade           |                                                                                                    |                                   | ¥                 | Sub-Especial             | ⊻                           |
| Procedimento            |                                                                                                    |                                   | 9                 | Coleta Exame             | <selecionar> ⊻</selecionar> |
| Prioridade              | <selecionar> 💌</selecionar>                                                                                                    |                                   |                   |                          |                             |
| CID                     |                                                                                                    |                                   |                   |                          |                             |
| Dados do Paciente       |                                                                                                    |                                   |                   |                          |                             |
| Paciente                | 1° Selecione o F                                                                                                    | aciente                           |                   |                          |                             |
|                         | /                                                                                                    | 2° Se                             | elecione a Nova   | ]                        |                             |
|                         |                                                                                                    | 2 00                              | Prioridade        |                          | Adicionar Consultar I       |
| Foram encontrados 7 reg | istros.                                                                                                    |                                   | Filonuaue         |                          |                             |
| Tes                     | 10                                                                                                    |                                   |                   |                          | <u>Coleta</u>               |
| Data / Jora             | d. <u>Paciente Especialid</u>                                                                                                    | ade Sub.Especial. Profissional So | licitant 3º Cliqu | ie em                    | de <u>CID</u> Priorid. Si   |
|                         | -                                                                                                    |                                   | [Alterar Br       | ioridado]                | Exame                       |
| 10/11/2011 19           | CARDIOLO                                                                                                    | IGIA PALL ROBERTO PE              |                   | ionuauej <sub>ição</sub> | NÃO A000 Media 🗹 🗚          |
|                         | and an other states of the states of the sta | BILLIN JR.                        |                   | RECIALIZADA              |                             |
| 09:39                   |                                                                                                    |                                   |                   | <b>.</b>                 |                             |

Esta operação só é permitida para pacientes com o status "ATIVO".

#### Exportar para Excel

É possível gerar uma planilha contendo todos os pacientes inseridos na fila (no período pesquisado).

Neste caso, é necessário consultar pelo menos 1 paciente para que seja gerada esta planilha.

Efetue a consulta utilizando o filtro de pesquisa desejado. Após a exibição dos resultados, clique no botão [**Exportar para Excel**].

| Foram encon | strados 4 regis<br>Hora Tipo d<br>Atend | stros.                                                                                                    | Paciente        | Especialidade Sub-Especi | al, Profissional Solicita | ante    | Procedimento | Adiciona<br>Coleta<br>de S<br>Exame | ar Consultar | Lim         |
|-------------|-----------------------------------------|----------------------------------------------------------------------------------------------------|-----------------|--------------------------|---------------------------|---------|--------------|-------------------------------------|--------------|-------------|
| Foram encon | itrados 4 regis<br>Tipo di<br>Atend     | stros.                                                                                                    | Paciente        | Especialidade Sub.Especi | al, Profissional Solicity | ante    | Procedimento | Adiciona<br><u>Coleta</u><br>da S   | er Consultar | Lim<br>Stat |
|             |                                         |                                                                                                    |                 |                          |                           |         |              | Adiciona                            | ar Consultar | Lim         |
| Pacier      | nte                                     |                                                                                                    |                 |                          |                           |         |              |                                     |              |             |
| Dados       | do Paciente                             |                                                                                                    | 4               | _                        | _                         |         | _            |                                     |              |             |
| Priorida    | de                                      | <seleciona< td=""><td>ir&gt; M</td><td></td><td></td><td></td><td></td><td></td><td></td><td></td></seleciona<> | ir> M           |                          |                           |         |              |                                     |              |             |
| - Yocean    |                                         | 9.                                                                                                    | .0.             |                          | Coleta Exa                |         |              |                                     |              |             |
| Especial    | lidade                                  | RADIOLOG                                                                                                    | 31A             |                          | Sub-Especi                | al ···· | innarb 💌     |                                     |              | -           |
| Período     |                                         | De 20/10/                                                                                                    | 2011 🛄 sté 10/1 | 1/2011                   |                           |         |              |                                     |              |             |
| O Atividad  | de Coletiva                             |                                                                                                    |                 |                          | Q                         |         |              |                                     |              |             |
| Equipart    | nento                                   |                                                                                                    |                 | 0                        |                           |         |              |                                     |              |             |

Na janela que será exibida, há a opção de abrir a planilha ou salvá-lo no computador (*download*). Selecione uma dessas opções e clique em [**Ok**].

|                                                                                                    |                                                                                                    |                                        | Q                                           |                                                                                                    |                               |                              |            |
|----------------------------------------------------------------------------------------------------|----------------------------------------------------------------------------------------------------|----------------------------------------|---------------------------------------------|----------------------------------------------------------------------------------------------------|-------------------------------|------------------------------|------------|
| O Equipamento                                                                                                    |                                                                                                    | Q                                      |                                             |                                                                                                    |                               |                              |            |
| O Atividade Coletiva                                                                                                    |                                                                                                    | 1000                                   | 9                                           |                                                                                                    |                               |                              |            |
| Periodo                                                                                                    | De 20/10/2011                                                                                                    | Contraction of the local data          |                                             | 2                                                                                                    |                               |                              |            |
| Especialidade                                                                                                    | RADIOLOGIA                                                                                                    | Abrir "fila_espera_Z)                  | 788810_20111110_1129.xls"                   | <u> </u>                                                                                                    |                               |                              |            |
| Procedimento                                                                                                    |                                                                                                    | Você selecionou abrir:                 |                                             | > M                                                                                                    |                               |                              |            |
|                                                                                                    | 9                                                                                                    | fila_espera_2788                       | 8810_20111110_1129.xls                      |                                                                                                    |                               |                              |            |
| Prioridade                                                                                                    | <selecionar> ⊻</selecionar>                                                                                                | Tipo: Pianiha do Mi                    | crosoft Office Excel 97-2003 (-1 8)         |                                                                                                    |                               |                              |            |
| CID                                                                                                    | 9                                                                                                    | Site: http://hsiga.si                  | aude.prefeitura.sp.gov.br                   |                                                                                                    |                               |                              | _          |
| Dados do Paciente                                                                                                    |                                                                                                    | O que o Firefox deve faz               | ter?                                        |                                                                                                    |                               |                              |            |
| Paciente                                                                                                    |                                                                                                    | Abrir com o: M                         | icrosoft Office Excel (aplicativo padrão) 💌 | 13                                                                                                    |                               |                              |            |
| Foram encontrados 4 regi                                                                                                    | stros.                                                                                                    | Memorizar a decis                      | são para este tipo de arquivo               |                                                                                                    |                               |                              | -          |
| The d                                                                                                    | Paciente                                                                                                    |                                        | OK Cancelar                                 | Procedimento                                                                                                 | <u>de</u> <u>Cl</u>           | LD Priorid.                  | <u>Sta</u> |
| Data / Hora Atend                                                                                                    | i Precision                                                                                                    |                                        |                                             |                                                                                                    | Exame                         |                              |            |
| Data / Hora Atens 20/10/2011 16:26                                                                                                    | MALE ATTACK AND A                                                                                                    | RADIOLOGIA                             |                                             | A-SONOGRAFIA DE ABDOMEN<br>TOTAL                                                                             | NÃO                           | Alta 💌                       | Ati        |
| Data / Hora Atens Data / Hora Atens Dollar 20/10/2011 16:26 Dollar 20/10/2011 11:08                                                                      | ANNA ATTANK ANNA<br>TOTANIS<br>BELLA ATTACK IN ANA<br>INC. PROMISION IN ANY<br>INC. PROMISION                              | RADIOLOGIA<br>RADIOLOGIA               |                                             | LA-SONOGRAFIA DE ABDOMEN<br>TOTAL<br>TRA-SONOGRAFIA MAMARIA<br>BILATERAL                                     | NÃO ZO                        | Alta 🗸                       | Ati        |
| Data / Hora Alters 20/10/2011 16:26 20/10/2011 1 10:26 20/10/2011 1 20/10/2011 1 11:08 20/10/2011 1                                                      | MALE ATTACK RACE<br>I TATACKE<br>MALE ATTACK RACE<br>I TATACKE<br>MALE ATTACKED ALMOST                                     | RADIOLOGIA<br>RADIOLOGIA<br>RADIOLOGIA |                                             | A-SONOGRAFIA DE ABDOMEN<br>TOTAL<br>TRA-SONOGRAFIA MAMARIA<br>BILATERAL<br>ULTRA-SONOGRAFIA                  | Exame<br>NÃO<br>NÃO ZO<br>NÃO | Alta V<br>Media V<br>Media V | Ati        |
| Data / Hora         Atens           20/10/2011         1           16/26         20/10/2011           11:08         20/10/2011           13:44         1 | MARKA ANTONIA RANAN<br>I MARKA ANTONIA RANAN<br>I MARKA ANTONIA RANAN<br>MARKA ANTONIA RANAN<br>DALARAM<br>I MARKA ANTONIA | RADIOLOGIA<br>RADIOLOGIA<br>RADIOLOGIA | ULT                                         | IA-SONOGRAFIA DE ABDOMEN<br>TOTAL<br>TRA-SONOGRAFIA MAMARIA<br>BILATERAL<br>ULTRA-SONOGRAFIA<br>TRANSVAGINAL | NÃO<br>NÃO ZO<br>NÃO          | Alta 🛩<br>Media 🛩<br>Media 🛩 | Ati        |

#### Inativar

Se, por algum motivo, não houver mais necessidade de determinado paciente ficar na Fila de Espera, há um opção para inativá-lo.

Para tal, selecione o paciente e clique no botão [Inativar].

| 0     | Profissional                |                                  |              |               | 0          | 1                      |                             |          |
|-------|-----------------------------|----------------------------------|--------------|---------------|------------|------------------------|-----------------------------|----------|
| 0     | Fauinamento                 |                                  |              | 01            | 100        | 9)                     |                             |          |
| Õ     | Atividada Coletiva          |                                  |              | 24            | 01         |                        |                             |          |
| 1     | Deviede                     | De 08/11/2011                    |              |               | 2          |                        |                             |          |
|       | Especialidade               |                                  |              |               | -          | Sub-Fanacial           |                             |          |
|       | Procedimento                |                                  | 1            |               | OI         | Coleta Exame           | <selecionar> ¥</selecionar> |          |
|       | Prioridade                  | <selecionar></selecionar>        | ~            |               | 200        | consta exame           |                             |          |
|       | CID                         | 0                                | 1            |               |            |                        |                             |          |
| 100   | Dados do Paciente           |                                  | U            |               |            |                        | _                           | _        |
|       | Paciente                    | 1                                |              |               | 10         | E QI                   |                             |          |
|       |                             |                                  |              |               |            |                        |                             |          |
|       |                             |                                  |              |               |            |                        |                             |          |
| Eor   | am encontrados 1 registros  |                                  |              |               |            |                        | Autonar Const               |          |
| - Ora | ant encontrados 1 registros |                                  |              | Selecione o P | aciente de |                        | Coleta                      | _        |
|       | Data / Hora                 | Pariente                         | marialidada  | Clique em []  | Inativarl  | Procedimento           | da CID Pri                  | neid. St |
| -     | Atend.                      | 2 Attents                        | savectandade | Cirque em li  | mauvarj    | Troctonitento          | Exame                       | 21       |
|       | 11/2011                     | ADDRESS AND REAL                 | CASDIOLOGIA  | Paul Caller   | CONS       | UNITA METHONEM ATENCAS | NÃO A000 Alta               | ~ 0      |
|       |                             | Contraction in the second second | CANDICCOUR   |               | Cons       | inter mento            | Active Line                 |          |

Será exibida uma janela onde deverá ser preenchido o motivo da Inativação.

Selecione o motivo desta inativação.

Se houver alguma observação, preencha-a no campo seguinte e clique em [**Gravar**].

|                                          | / Acondo / Ella Econora / | Tastivação da Osciente os Fil |
|------------------------------------------|---------------------------|-------------------------------|
| de Espera                                | / Agenua / Fila Espera /  | inativação de Paciente na Pr  |
|                                          | ~                         |                               |
| <ul> <li>Motivo de inativação</li> </ul> |                           |                               |
| Observação                               |                           |                               |
|                                          |                           |                               |
|                                          |                           |                               |
|                                          |                           |                               |
|                                          |                           |                               |
|                                          |                           |                               |

Para sair, clique no "x" desta janela.

| de Espera                         | Após Gravar, Clique neste "x" | Inative de Paciente na |
|-----------------------------------|-------------------------------|------------------------|
| Registros inativados com sucesso! | para fechar a Janela          |                        |
| * Motivo de inativação            |                               |                        |
| Observação                        |                               |                        |
|                                   |                               |                        |
|                                   |                               |                        |

#### Reativar

Em contrapartida, para reativar um paciente que foi inativado, tanto automaticamente quanto manualmente, consulte este paciente (esta consulta terá que ser realizada através do CNS ou Nome e Data de Nascimento), selecione-o e clique em [**Reativar**].

| Profissional                                                                                                    |                              | 1                       |                         |                  | Q            | ផ                                                                          |                  |                |              |     |
|----------------------------------------------------------------------------------------------------|------------------------------|-------------------------|-------------------------|------------------|--------------|----------------------------------------------------------------------------|------------------|----------------|--------------|-----|
| O Equipamento                                                                                                    |                              |                         | Q                       |                  |              |                                                                            |                  |                |              |     |
| O Atividade Coletiva                                                                                                    |                              |                         |                         | 9                |              |                                                                            |                  |                |              |     |
| Período                                                                                                    | De 13/05/2011                | até 13/0                | 5/2011                  |                  |              |                                                                            |                  |                |              |     |
| Especialidade                                                                                                    | RADIOLOGIA                   |                         |                         | ~                | Sub-Especial | ***                                                                        |                  |                |              |     |
| Procedimento                                                                                                    |                              |                         |                         |                  | Coleta Exame | <selecion< td=""><td>187&gt; Y</td><td></td><td></td><td></td></selecion<> | 187> Y           |                |              |     |
|                                                                                                    | 9.                           |                         |                         |                  |              |                                                                            |                  |                |              |     |
| Prioridade                                                                                                    | <selecionar> (S</selecionar> |                         |                         |                  |              |                                                                            |                  |                |              |     |
| CID                                                                                                    | Q                            |                         |                         |                  |              |                                                                            |                  |                |              |     |
| Dados do Paciente                                                                                                    |                              |                         |                         |                  |              |                                                                            |                  |                |              |     |
| Paciente                                                                                                    | 10                           | 141.110.001.000         | Hostin antipus Auto     | 1998.            |              | l in interv                                                                |                  |                |              |     |
|                                                                                                    |                              |                         |                         |                  |              |                                                                            |                  |                |              |     |
|                                                                                                    |                              |                         |                         | Selecion         | e o Pacier   | nte e                                                                      |                  | Adicion        | ar Consultar |     |
| Foram encontrados 1 reg                                                                                                    | istros.                      |                         |                         | Clique e         | m (Reativ    | /arl                                                                       |                  |                |              | -   |
| The second second secon |                              | all and a second second |                         |                  |              |                                                                            |                  | Coleta         |              |     |
| Data / Hora Tipo de                                                                                                    | Atend, Pac                   | ente E                  | specialidade Sub.Especi | al. Profissional | Solicitante  |                                                                            | Procedimento     | de C           | IQ Priorid.  | Sta |
|                                                                                                    |                              |                         |                         |                  |              |                                                                            |                  | Exame          |              |     |
| 15/05/2011                                                                                                    | manh an and                  | and Address of          | ADIOLOGIA               | Tortonia alkolo  | U.           | LTRA-SONG                                                                  | GRAFIA DE ABDOME | IN TOTAL NO ZO | 08 Ealica M  | Ina |
| 10:23                                                                                                    | 1 79874080                   |                         |                         |                  |              |                                                                            |                  |                | -            |     |
|                                                                                                    |                              |                         |                         |                  |              |                                                                            |                  |                |              | _   |

O sistema permite que sejam reativados os registros com até 30 dias anteriores à data atual.

#### Encaminhamento para o Regulador via Agendamento

Para encaminhar para o Regulador, O critério de risco sempre deve ser avaliado, pois se for urgente o agendamento é presencial. Lembrando que deverão ser encaminhados somente os casos de maior urgência clínica, justificado pelo Profissional Solicitante de acordo com o protocolo vigente e os procedimentos com ofertas escassas e com grande demanda.

Seguindo os passos do tópico anterior, caso o sistema não encontre vagas disponíveis para agendamento, serão exibidos dois botões adicionais na tela. Desta vez, será utilizado o segundo botão, [Enviar para avaliação do Regulador].

| Profissional                                                                                                    |                                                                         |                                          |                                                                                                    |           |                 | 2                                                            |                                        |                                                                                                    |
|----------------------------------------------------------------------------------------------------|-------------------------------------------------------------------------|------------------------------------------|----------------------------------------------------------------------------------------------------|-----------|-----------------|--------------------------------------------------------------|----------------------------------------|----------------------------------------------------------------------------------------------------|
| O Equipamento                                                                                                    |                                                                         |                                          |                                                                                                    | Q         |                 | 1000                                                         |                                        |                                                                                                    |
| Atividade Coletiva                                                                                                    | 1                                                                       |                                          | 9                                                                                                    |           |                 |                                                              |                                        |                                                                                                    |
| Dados do Paciente                                                                                                    |                                                                         |                                          |                                                                                                    | 72        |                 |                                                              |                                        |                                                                                                    |
| Paciente                                                                                                    |                                                                         |                                          |                                                                                                    | H         | D Pr            | rontuário                                                    | 9                                      |                                                                                                    |
| Critérios de Busca                                                                                                    |                                                                         |                                          |                                                                                                    |           |                 |                                                              |                                        |                                                                                                    |
| Nro. Agendamento                                                                                                    |                                                                         |                                          |                                                                                                    |           |                 | *Agenda 🔿 Local                                              | Regulada 🔿 Con                         | tra referência                                                                                      |
| *Período                                                                                                    | De 20/11/2011                                                           | até 20/                                  | 11/2011                                                                                                    |           |                 | Status                                                       | LIVRE                                  |                                                                                                    |
| Hora                                                                                                    | De até                                                                  |                                          |                                                                                                    |           |                 | *Tipo Atendimento                                            | PRIMEIRA VEZ                           | ×                                                                                                   |
| *Especialidade                                                                                                    | CARDIOLOGIA                                                             |                                          |                                                                                                    |           | Y               | Sub-especial.                                                | <selecionar></selecionar>              | ×                                                                                                   |
| *Procedimento                                                                                                    | 030101007                                                               | CONSULTA MEDI                            | ICA EM ATENÇÃO ESPE                                                                                                    | ICIALIZAC |                 |                                                              |                                        |                                                                                                    |
| Coleta Exame                                                                                                    | <selecionar></selecionar>                                               | ~                                        |                                                                                                    |           |                 |                                                              |                                        |                                                                                                    |
|                                                                                                    |                                                                         |                                          |                                                                                                    |           | Y GROUPS GROUPS |                                                              |                                        |                                                                                                    |
| Unidade Executante                                                                                                    |                                                                         |                                          |                                                                                                    |           |                 |                                                              |                                        |                                                                                                    |
| Unidade Executante<br>Unidade Solicitante                                                                                                    |                                                                         |                                          |                                                                                                    |           |                 |                                                              |                                        |                                                                                                    |
| Unidade Executante<br>Unidade Solicitante<br>Dia da Semana<br>V Utilizar cores dos tipo                                                                                                    | ♥ DOM ♥ Si                                                              | IG 🗹 TER [                               | dav ⊾dar ⊾                                                                                                    | sex 🖓 sáb |                 |                                                              |                                        |                                                                                                    |
| Unidade Executante<br>Unidade Solicitante<br>Dia da Semana<br>V Utilizar cores dos tipo<br>Foram encontrados 0 regi                                                                                                    | V DOM V S                                                               | EG (TER [                                | VQUA VQUI V                                                                                                    | sex ♥såa  |                 | Clique em                                                    | Peruladari                             | Consultar                                                                                           |
| Unidade Executante<br>Unidade Solicitante<br>Dia da Semana<br>Utilizar cores dos tipo<br>Foram encontrados 0 regis<br>Data/Hora Número<br>ADAC                                                                                                    | v DOM v Si<br>s de atendimento<br>istros.<br>Atend. Paciente            | EG [√TER [                               | e dan e dan e dan e dan e dan e dan e dan e dan e dan e dan e dan e dan e dan e dan e dan e dan e dan e dan e d<br>e dan e dan e dan<br>e dan e dan e dan e dan e dan e dan e dan e dan e dan e dan e dan e dan e dan e dan e dan e dan e dan e dan e dan e dan e dan e dan e dan e dan e dan e dan e dan e dan e dan e dan e dan e dan e dan e dan e dan e dan e dan e dan e dan e dan e dan e dan e dan e dan e dan e dan e dan e dan e dan e dan<br>e dan e dan e dan e dan e dan e dan e dan e dan e dan e dan e dan e dan e dan e dan e dan e dan e dan e dan e dan e dan e dan e dan e dan e dan e dan e dan e dan e dan e dan e dan e dan e dan e dan e dan e dan e dan e dan e dan e dan | sex ⊻sáb  | inviar pa       | Clique em<br>ra avaliação do                                 | o Regulador]                           | Consultar<br>PÁCI<br>Executante                                                                     |
| Unidade Executante<br>Unidade Solicitante<br>Dia da Semana<br>U Utilizar cores dos Opo<br>Foram encontrados O regi<br>Data/Hore Número /<br>APAC<br>Transma Tarano (<br>Regiono (<br>Regiono (<br>Regi | v DOM v Si<br>s de atendimento<br>istros.<br>Atend. Paciente            | EG 🗹 TER [                               | v qua v qui v                                                                                                    | sex 🖓 sáb | inviar pa       | Clique em<br>ra avaliação do                                 | o Regulador]                           | Consultar<br>PAGI<br>Executante                                                                     |
| Unidade Executante<br>Unidade Solicitante<br>Dia da Semana<br>Utilizar cores dos tipo<br>Foram encontrados 0 regi<br>Data/Hore Número /<br>ABAC<br>Terremo / Necoro (                                                                                                    | POH Si     Polente     Atend. Paciente     Torsa                        | Prontuári                                | v QuA v QuI v                                                                                                    | sex 🕑 sáb | inviar pa       | Clique em<br>ra avaliação do                                 | o Regulador]                           | Consultar<br>PÁCI<br>Executante<br>Lunz PRENOVER                                                    |
| Unidade Executante<br>Unidade Solicitante<br>Dia da Semana<br>Utilizar cores dos tipo<br>Foram encontrados O regi<br>Data/Hora Número /<br>ABAC<br>D Fores a sumero (<br>ABAC)<br>Agendar                                                                                                    | v DOM v Si<br>s de atendimento<br>istros.<br>Atend. Paciente            | EG [] TER [<br>Prontuári                 | o Especialidade                                                                                                    | sex VSAB  | inviar pa       | Clique em<br>ra avaliação do                                 | o Regulador]                           | Consultar<br>PACT<br>Executante<br>INFE PACTORE<br>PACTORE<br>PACTORE                               |
| Unidade Executante<br>Unidade Solicitante<br>Unidade Solicitante<br>Unidade Solicitante<br>Utilizar cores dos tipo<br>Foram encontrados O regis<br>Data/Horra Número<br>Data/Horra Número<br>Regendar<br>Agendar<br>Consultar agendament                                                                                                    | PDOM VSI<br>s de atendimento<br>istros.<br>Atend. Paciente<br>3 Mission | EG TER [<br>Prontuári<br>Alterar<br>Cria | v QuA v QuI v<br>o Especialidade<br>agendemento<br>r rova vaga                                                                                                    | sex ♥sáa  | Enviar pa       | Clique em<br>ra avaliação do<br>entemento<br>te agendamento  | D Regulador]<br>Confirma<br>Remoter #  | Consultar<br>PACI<br>Descutante<br>Los PACI<br>PACI<br>PACI<br>PACI<br>PACI<br>PACI<br>PACI<br>PACI |
| Unidade Executante<br>Unidade Solicitante<br>Dia da Semana<br>Utilizar cores dos tipo<br>Foram encontrados O regi<br>Data/More Número<br>ADAC<br>Portal Area<br>Agendar<br>Consultar agendamento<br>Visualizar histórico da Vá                                                                                                    | istres.                                                                 | EG TTER [<br>Prontuári<br>Alteran        | O Especialidade                                                                                                    | sex visáe | Enviar pa       | Clique em<br>ra avaliação do<br>endamento<br>nte agendamento | o Regulador]<br>Confirma<br>Renarcer a | Consultar<br>PACT<br>Executante<br>1545 PACT<br>PACT<br>PACTOR                                      |

Ao clicar neste botão, o sistema exibe a tela de preenchimento para o encaminhamento.

Se o paciente não foi informado na tela de agendamento, pesquise-o através do número do CNS

ou Nome e Data de Nascimento, ou se preferir, utilize a Lupa.

Informe o nome do Profissional Solicitante.

Na seção "Encaminhar para Regulação" selecione a Prioridade e preencha o campo "Justificativa".

| Dados do paciente     |                                          |                            |   |     |
|-----------------------|------------------------------------------|----------------------------|---|-----|
| Trazer documentos par | ra preenchimento de dados                |                            |   |     |
| * Nome do Pasiente    |                                          | Nascimento                 |   |     |
| * Número do cartão    |                                          |                            |   |     |
| Sexo                  |                                          | Nome da Mãe                | ) |     |
| Dados do Agendamente  | o                                        |                            |   |     |
| Tipo de Atendimento   | PRIMEIRA VEZ                             |                            |   |     |
| Especialidade         |                                          | Sub-Especial.              | - |     |
| Procedimento          | CONSULTA MEDICA EM ATENÇÃO ESPECIALIZADA | O campo Justificativa é de |   |     |
| * Prof. Solicitante   |                                          | Preenchimento Obrigatório  |   |     |
| Lateralidade          | O Lado direito O Lado esquerdo O Ambo    |                            |   |     |
| Encaminhar para Regul | ação                                     |                            |   |     |
| * Prioridade          | ··· •                                    | × 1                        |   |     |
| * Justificativa       |                                          |                            |   |     |
| Peso (kg)             |                                          |                            |   |     |
| Unidade Exec. Req.    |                                          | 2                          |   |     |
| Hipótese Diagnóstica  |                                          |                            |   |     |
| * CID                 | 2                                        |                            |   |     |
|                       |                                          |                            |   | = M |
| Código                | Descrição                                |                            |   |     |
|                       |                                          |                            |   | -   |

Informe o CID.

Preste bastante atenção no que foi preenchido. Verifique se as informações estão corretas e não há nenhum campo obrigatório (campo em vermelho) sem preenchimento.

Clique em [Gravar] e o sistema irá retornar para a tela de agendamento. Uma mensagem de confirmação será exibida no topo da tela.